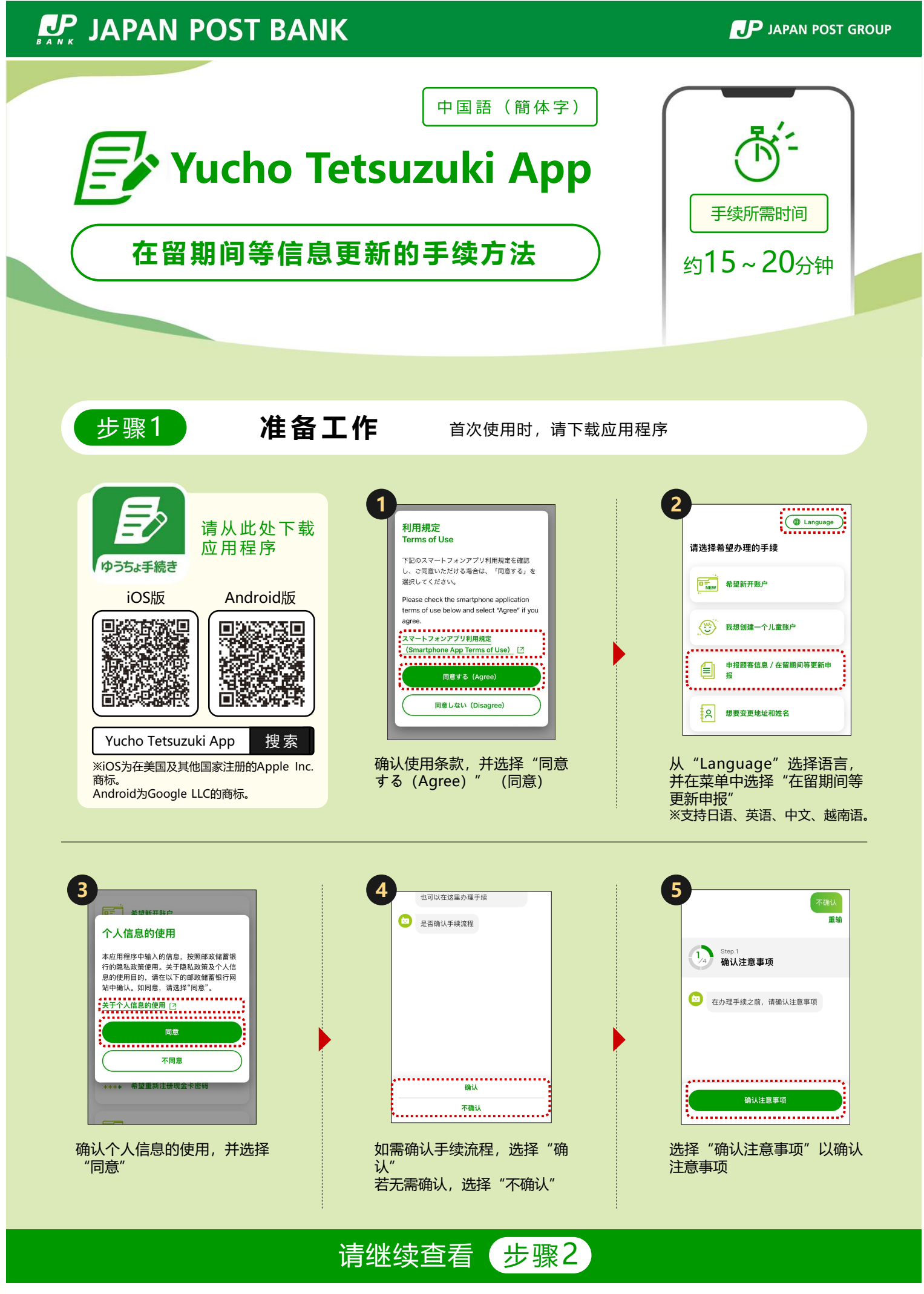

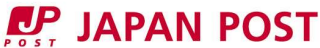

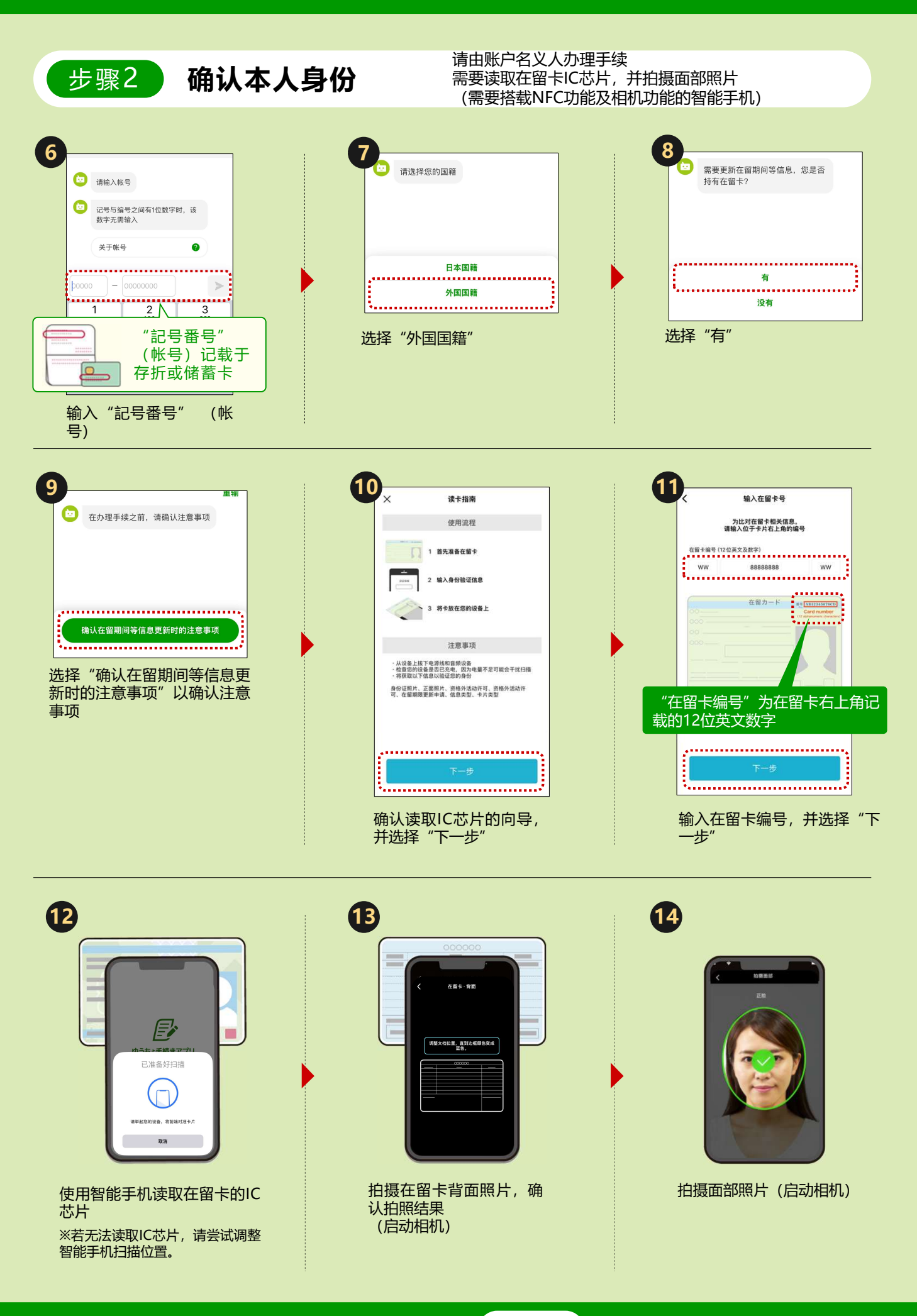

请继续查看 步骤3

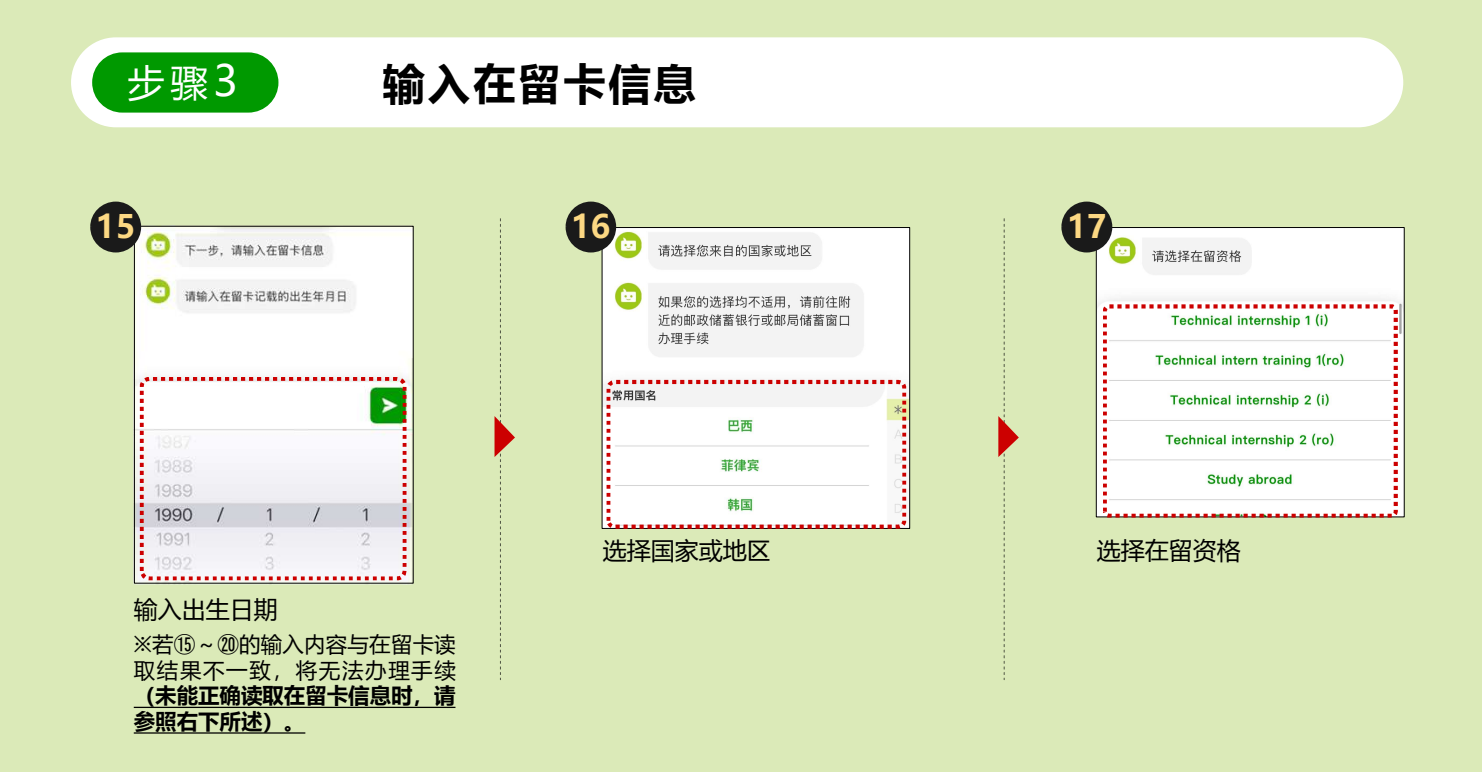

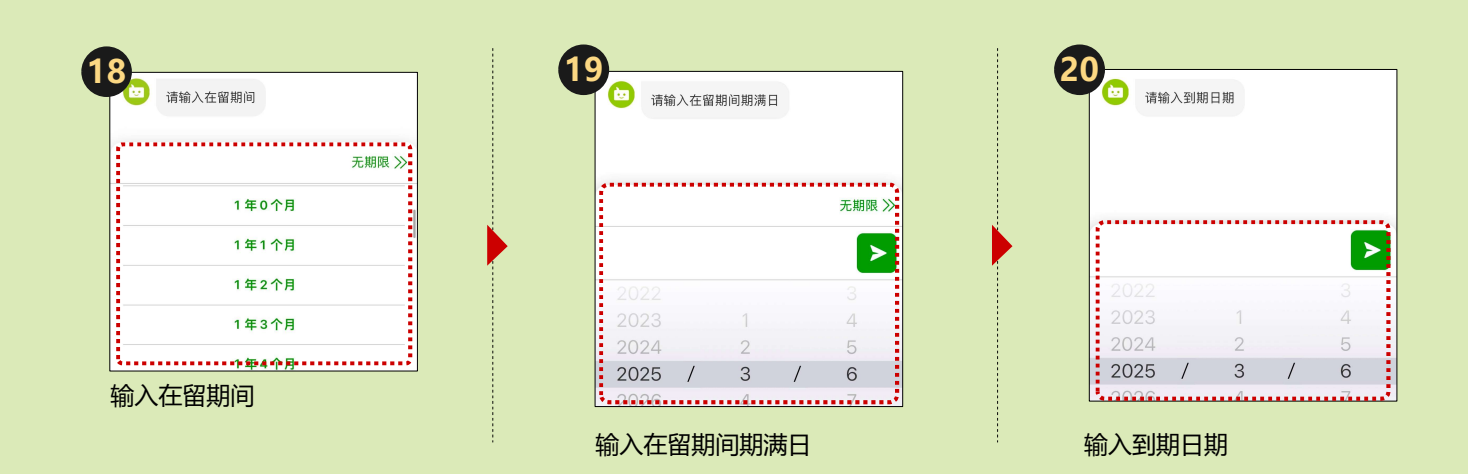

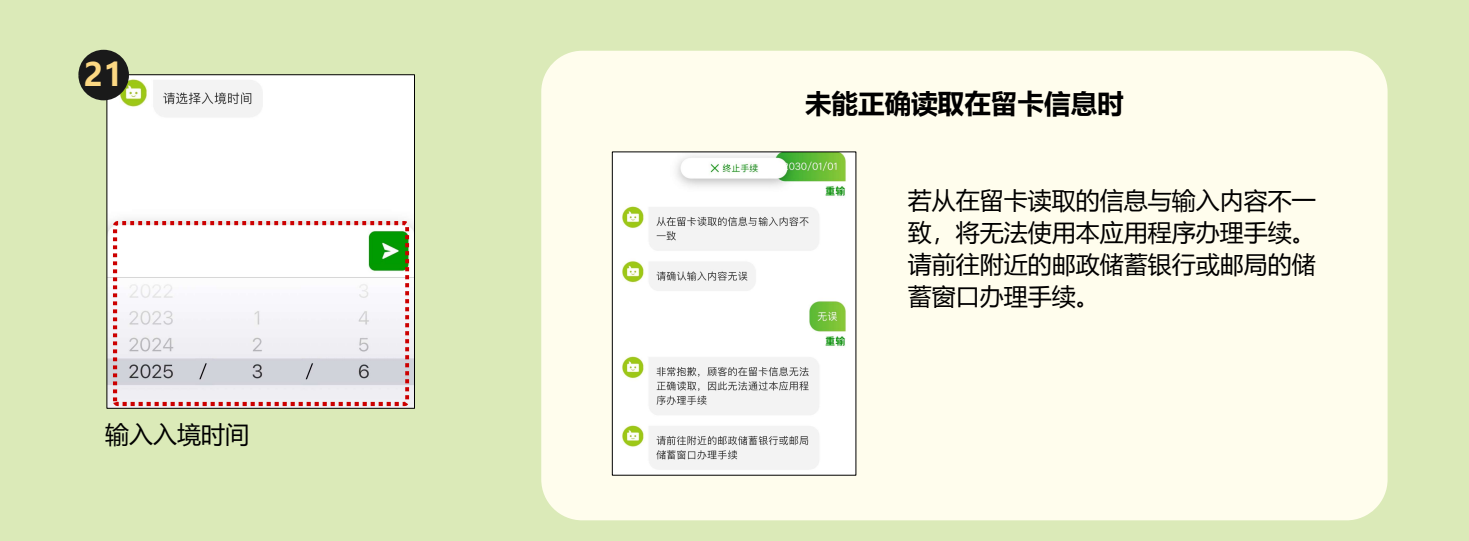

请继续查看 步骤4

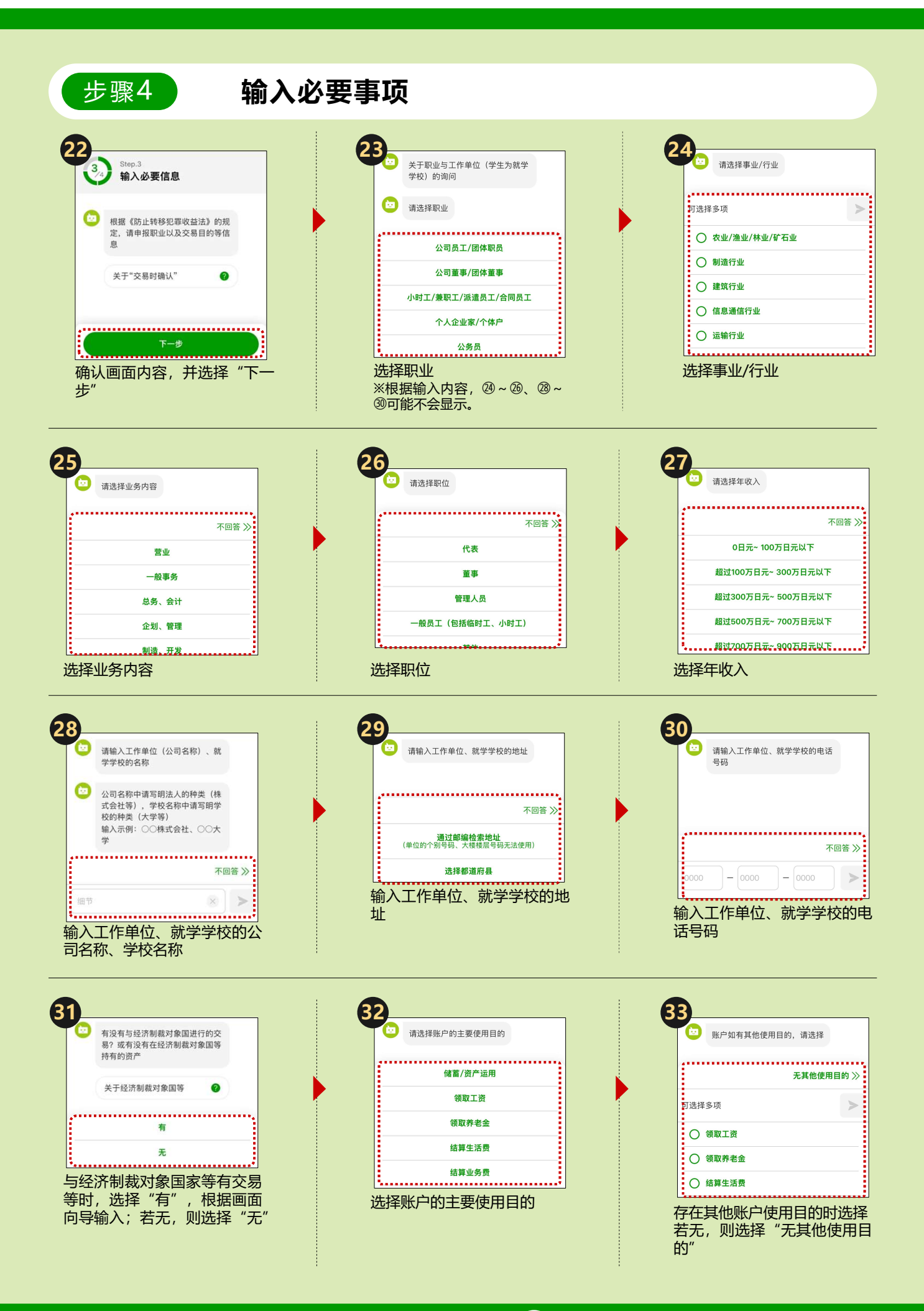

请继续查看 34

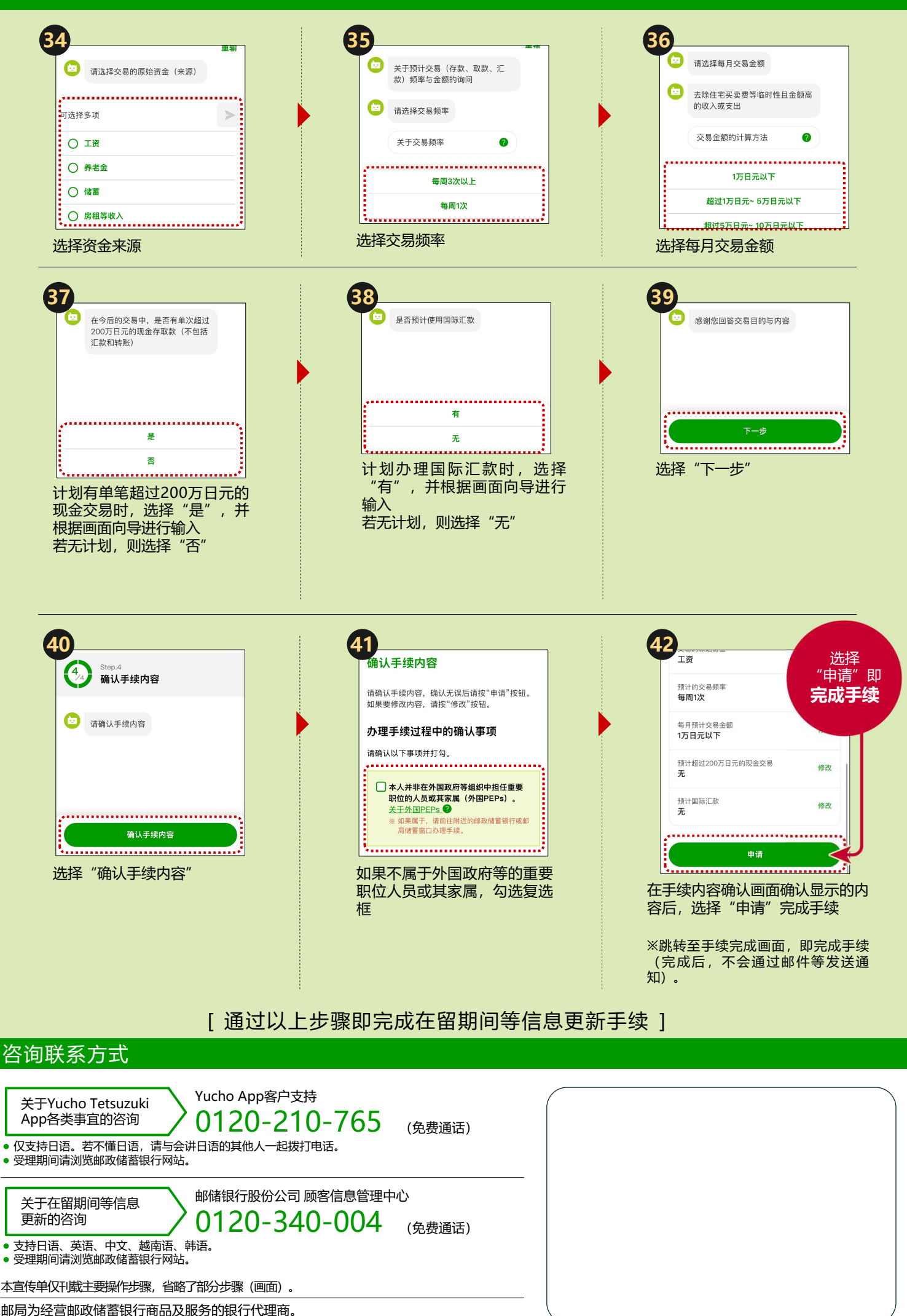

的同步经营邮政储置银订商品及服务。 https://www.jp-bank.japanpost.jp/